# 在Catalyst交換機之間配置802.1Q中繼

## 目錄

簡介 必要條件 需求 採用元件 背景資訊 Catalyst元件 背景理論 設定 網路圖表 組態 驗證 show命令輸出示例 Catalyst 3560交換器 Catalyst 6500交換器 疑難排解 相關資訊

## 簡介

本檔案介紹執行Cisco IOS®軟體的Cisco Catalyst交換器之間IEEE 802.1Q(dot1q)主幹<sup>的</sup>差異。

## 必要條件

### 需求

嘗試此組態之前,請確保符合以下要求:

- IEEE 802.1Q中繼知識
- 使用指令行介面(CLI)設定Catalyst 3560和Catalyst 6500/6000系列交換器的知識

### 採用元件

本文中的資訊係根據以下軟體和硬體版本:

- 執行Cisco IOS軟體版本12.2(25)SEA的Catalyst 3560交換器
- 運行Cisco IOS軟體版本12.1(26)E1的Catalyst 6509交換機

本文中的資訊是根據特定實驗室環境內的裝置所建立。文中使用到的所有裝置皆從已清除(預設))的組態來啟動。如果您的網路運作中,請確保您瞭解任何指令可能造成的影響。

## 背景資訊

本檔案將提供執行Cisco IOS<sup>®軟體的</sup>Cisco Catalyst 3550/3560/3750交換器與執行Cisco IOS軟體的 Catalyst 6500/6000系列交換器或Catalyst 4500/4000系列交換器之間的IEEE 802.1Q(dot1q)主幹組 態範例。主幹連線是在兩個裝置之間,透過點對點連結,從多個 VLAN 攜帶流量的方式。

實施乙太網中繼的兩種方法是:

- 交換器間連結通訊協定(ISL) 思科專有通訊協定
- 802.1Q IEEE標準

### Catalyst元件

本檔案中的Catalyst 3560設定也適用於執行Cisco IOS軟體的Catalyst 3550/3750交換器。本檔案中的Catalyst 6500/6000設定也適用於執行Cisco IOS軟體的Catalyst 4500/4000系列交換器。

**注意**:請參閱以下文檔以瞭解各種Catalyst交換機所支援的中繼方法:

• 在Catalyst交換機上實施中繼的系統要求

**註**:本文檔僅包含交換機的配置檔案和相關示例的輸出 show 指令。有關如何在Catalyst交換 器之間設定802.1Q主幹的詳細資訊,請參閱以下檔案:

- <u>配置VLAN</u> Catalyst 3560系<u>列交換</u>器的配置VLAN中繼部分
- 配置<u>第2</u>層乙太網介面 運行Cisco IOS軟體的Catalyst 4500系列交換機的<u>瞭解VLAN Trunk部</u> <u>分</u>

#### 背景理論

IEEE 802.1Q使用內部標籤機制。中繼裝置插入一個4位元組的標籤以標識幀所屬的VLAN,然後重 新計算幀校驗序列(FCS)。如需詳細資訊,請參閱以下檔案:

- InterSwitch鏈路和IEEE 802.1Q幀格式
- Catalyst <u>4500/4000、5500/5000和6500/6000系列交換器(使用802.1Q封裝和Cisco CatOS系</u> 統軟體)之間中繼的802.1Q中繼的基本特徵部分

**注意**:下面是此配置需要記住的重要說明:

- Catalyst 3550/3560/3750系列交換器上的任何乙太網路介面都可以支援802.1Q和ISL封裝。預設情況下, Catalyst 3550交換機上的乙太網介面是第2層(L2)埠。
- Catalyst 6500/6000系列交換器上的任何乙太網路連線埠均可支援802.1Q和ISL封裝。
- 預設情況下,運行Cisco IOS軟體的Catalyst 4500系列交換機支援ISL和802.1Q中繼模式。除了 在WS-X4418-GB和WS-X4412-2GB-T模組上阻塞千兆埠外,所有介面均支援此功能。這些埠 不支援ISL,僅支援802.1Q中繼。埠3到18阻塞了WS-X4418-GB模組上的Gigabit埠。埠1到 12阻塞了WS-X4412-2GB-T模組上的Gigabit埠。

註:如果埠與背板的連線超額使用,則該埠為阻塞埠。

- Catalyst 6500/6000和Catalyst 4500平台之間的主要區別是預設介面組態。執行Cisco IOS軟體 的Catalyst 6500/6000交換器上的介面處於關閉模式,預設為第3層(L3)路由連線埠。執行Cisco IOS軟體的Catalyst 4500/4000交換器已啟用所有介面。預設情況下,介面是L2交換機埠。
- 在Catalyst 3750交換器上的主幹介面上使用802.1Q封裝時,可以在上看到殘餘訊框 show interface 輸出,因為Catalyst 3750交換器將包含q標籤的61-64位元組的有效802.1Q封裝封包計數為過小 訊框,即使這些封包已正確轉送。如需更多詳細資訊,請參閱Cisco錯誤<u>ID CSCec14238</u>.

注意:只有註冊思科使用者才能訪問內部思科工具和資訊。

## 設定

本節提供用於設定本文件中所述功能的資訊。

注意:使用命令查詢工具可獲取本節中使用的命令的詳細資訊。

注意:只有註冊思科使用者才能訪問內部思科工具和資訊。

### 網路圖表

本檔案會使用以下網路設定:

**註**:Catalyst 3560上的Gigabit乙太網路介面是10/100/1000 Mbps交涉乙太網路介面。因此,在 此網路圖中,Catalyst 3560上的Gigabit連線埠連線到Catalyst 6500上的快速乙太網路(100 Mbps)連線埠。

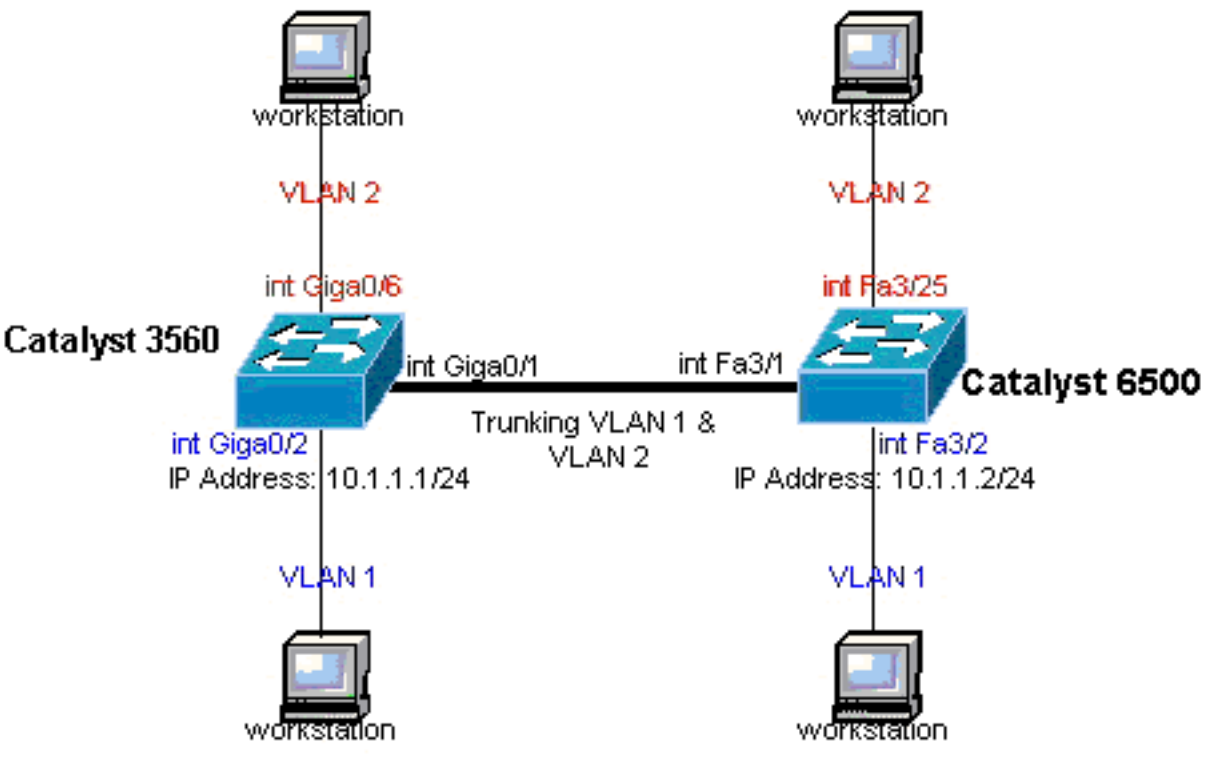

• Catalyst 3560交換器

• <u>Catalyst 6500</u>交換器

```
Catalyst 3560交換器
```

!--- Notice: This example creates VLAN 1 and VLAN 2 !--- and sets the VLAN Trunk Protocol (VTP) mode to transparent. Use your !--- network as a basis and set the VTP mode accordingly. For more details, !--- refer to <u>Configuring VLANs</u>. version 12.2 no service pad service timestamps debug uptime service timestamps log uptime no service password-encryption ! hostname 3560 ! !--- This is the privileged mode password for the example. enable password mysecret ! ip subnet-zero ! vtp mode transparent ! !--- VLAN created. This is visible only when you set VTP mode !--- to transparent. vlan 2 ! ! !--- The Gigabit Ethernet interface on the Catalyst 3560 is a 10/100/1000 Mbps !--- negotiated Ethernet interface. Therefore, the Gigabit port on the !--- Catalyst 3560 is connected to a Fast Ethernet port on the Catalyst 6500. !--- Configure the trunk on the Gigabit Ethernet 0/1 interface. interface GigabitEthernet0/1 !--- Confi trunk encapsulation as dotlq. !--- For details on trunking, refer to <u>Configuring VLANs</u>. switchport trunk encapsulation dotlg !--- Enable trunking on the interface. switchport mode trunk no ip address snmp trap link-status 1 ! !--- Interfaces Gigabit Ethernet 0/2 through 0/5 are placed in VLAN 1. !--- In order to configure the interface as an L2 port, !--- refer to the Configuring Ethernet Interfaces section !--- of Configuring Interface Characteristics. All L2 ports are placed !--- in VLAN 1, by default. interface GigabitEthernet0/2 switchport mode access no ip address snmp trap link-status interface GigabitEthernet0/3 switchport mode access no ip address snmp trap link-status ! ! interface GigabitEthernet0/4 switchport mode access no ip address snmp trap link-status 1 interface GigabitEthernet0/5 switchport mode access no ip address snmp trap link-status ! ! !--- Interfaces Gigabit Ethernet 0/6 through 0/12 are placed in VLAN 2. interface GigabitEthernet0/6 switchport access vlan 2 switchport mode access no ip address snmp trap link-status 1 !--- Output suppressed. ! interface GigabitEthernet0/12 switchport access vlan 2

switchport mode access

no ip address snmp trap link-status ! interface Vlan1

!--- This is the IP address for management. ip address 10.1.1.1 255.255.255.0 ! ip classless ip http se ! line con 0 transport input none line vty 0 4 !--- This is the privileged mode password for the exampl password mysecret login line vty 5 15 login ! end

#### Catalyst 6500交換器

!--- Notice: This example creates VLAN 1 and VLAN 2 and sets !--- the VTP mode to transparent. Use your network as a basis and set the VTP !--- mode accordingly. For more details, refer to <u>Configuring VLANs</u>. Current configuration : 4812 bytes version 12.1 service timestamps debug uptime service timestamps log uptime no service password-encrypti hostname Cat6500 ! vtp mode transparent ip subnet-zero ! ! mls flow ip destination mls flow ipx destina !--- This is the privileged mode password for the example. enable password mysecret ! redundancy mode r plus main-cpu auto-sync running-config auto-sync standard ! ! !--- This enables VLAN 2. vlan 2 ! ! inte GigabitEthernet1/1 no ip address shutdown ! interface GigabitEthernet1/2 no ip address shutdown ! !---Gigabit Ethernet interface on the Catalyst 3560 is a 10/100/1000 Mbps !--- negotiated Ethernet interface. Therefore, the Gigabit port on the Catalyst 3560 !--- is connected to a Fast Ethernet port on the Catalyst 6500. interface FastEthernet3/1 no ip address You must issue the switchport command once, !--- without any keywords, in order to configure the interface as an L2 port for the !--- Catalyst 6500 series switch that runs Cisco IOS Software. !--- On a Catalyst 4500 series switch that runs Cisco IOS Software, all ports are L2 !--- ports by default. Therefore, if you do not change the default configuration, !--- you do not need to issue the switchport command. !--- For more details, refer to Configuring Layer 2 Ethernet Interfaces !--- for the Catalyst 4500 series switch that runs Cisco IOS Software. switchport !--- Configure trunk encapsulation as dotlq. !--- For more details on trunking, refer to !--- Configuring LAN Ports for Layer 2 Switching for the Catalyst 6500 series switch !--- that runs Cisco IOS Software, or Configuring Layer 2 Ethernet Interfaces !--- for the Catalyst 4500/4000 series switch that runs Cisco IOS Software. switchport trunk encapsulat dot1q !--- Enable trunking on the interface. switchport mode trunk ! !--- Configure interfaces Fast Ethernet 3/2 through 3/24 to be in access mode. !--- By default, all access ports are configured in VLAN 1. !--- For more details, refer to Configuring LAN Ports for Layer 2 Switching !--- for the Catalyst 6500 series switch that runs Cisco IOS Software, or !--- Configuring Layer 2 Ethernet Interfaces for the Catalyst 4500/4000 series !--- switch that runs Cisco IOS Software. interface FastEthernet3/2 no ip address switchport switchport mode access ! !--- Output suppressed. ! interface FastEthernet3/24 no ip address switchport switchport mode access !--- Fast Ethernet 3/25 through 3/48 are placed in VLAN 2. !--- For more details, refer to Configuring LAN Ports for Layer 2 Switching !--- for the Catalyst 6500 series switch that runs Cisco IOS Software,

!--- or <u>Configuring Layer 2 Ethernet Interfaces</u> for the Catalyst 4500/4000

!--- series switch that runs Cisco IOS Software. interface FastEthernet3/25 no ip address switchport switchport access vlan 2

switchport mode access

```
!--- Output suppressed. ! interface FastEthernet3/48 no ip address switchport
switchport access vlan 2
switchport mode access
!
!
interface Vlan1
```

!--- This is the IP address for management. ip address 10.1.1.2 255.255.255.0 ! ! ip classless no ip ht
server ! ! ip classless ip http server ! line con 0 exec-timeout 0 0 transport input none line vty 0 4
This is the Telnet password for the example. password mysecret login ! end

**註**:如果將介面分配給不存在的VLAN,則該介面將關閉,直到您在VLAN資料庫中建立 VLAN。有關詳細資訊,請參閱<u>*配置VLAN*的*建立或修改乙太網VLAN*</u>部分。

### 驗證

!

使用本節內容,確認您的組態是否正常運作。

輸出直譯器工具(OIT)支援 show 指令。使用OIT檢視分析 show 命令輸出。

**注意**:只有註冊思科使用者才能訪問內部思科工具和資訊。

在Catalyst 3550/3560/3750/6500/4500交換器上,使用以下命令:

- show interfacesinterface\_typemodule/porttrunk
- show interfacesinterface\_typemodule/portswitchport
- show vlan
- show vtp status

樣本 show 命令輸出

#### Catalyst 3560交換器

 show interfaces interface\_type module/port trunk — 此命令顯示介面的TRUNK組態以及流量能 夠通過TRUNK傳輸的VLAN編號。

3560# show interface gigabitethernet 0/1 trunk

| Port          | Mode                    | Encapsulation    | Status          | Native vlan   |
|---------------|-------------------------|------------------|-----------------|---------------|
| Gi0/1         | on                      | 802.1q           | trunking        | 1             |
| Port<br>Gi0/1 | Vlans allowed<br>1 4094 | l on trunk       |                 |               |
| Port<br>Gi0/1 | Vlans allowed<br>1-2    | d and active in  | management dor  | nain          |
| Port<br>Gi0/1 | Vlans in spar<br>1-2    | nning tree forwa | arding state ar | nd not pruned |

• show interfaces interface\_type module/port switchport — 此命令顯示介面的交換機埠配置。在 顯示中,檢查Operational Mode和Operational Trunk Encapsulation欄位。 3560# show interface gigabitethernet 0/1 switchport Name: Gi0/1 Switchport: Enabled Administrative Mode: trunk Operational Mode: trunk Administrative Trunking Encapsulation: dot1q Operational Trunking Encapsulation: dot1q Negotiation of Trunking: On Access Mode VLAN: 1 (default) Trunking Native Mode VLAN: 1 (default) Voice VLAN: none Administrative private-vlan host-association: none Administrative private-vlan mapping: none Administrative private-vlan trunk native VLAN: none Administrative private-vlan trunk encapsulation: dotlq Administrative private-vlan trunk normal VLANs: none Administrative private-vlan trunk private VLANs: none Operational private-vlan: none Trunking VLANs Enabled: ALL Pruning VLANs Enabled: 2-1001 Capture Mode Disabled Capture VLANs Allowed: ALL Protected: false Unknown unicast blocked: disabled Unknown multicast blocked: disabled Appliance trust : none

#### • show vlan — 此命令會提供有關VLAN以及屬於特定VLAN的連線埠的資訊。 3560# show vlan

| VLAN   | Name                | Status           | Ports            |                                                                      |
|--------|---------------------|------------------|------------------|----------------------------------------------------------------------|
| 1<br>2 | default<br>VLAN0002 | active<br>active | Gi0/2,<br>Gi0/6, | Gi0/3, Gi0/4, Gi0/5<br>Gi0/7, Gi0/8, Gi0/9<br>Gi0/10, Gi0/11, Gi0/12 |
| 1002   | fddi-default        | act/unsup        |                  |                                                                      |
| 1003   | token-ring-default  | act/unsup        |                  |                                                                      |
| 1004   | fddinet-default     | act/unsup        |                  |                                                                      |
| 1005   | trnet-default       | act/unsup        |                  |                                                                      |

!--- Output suppressed.

**註**:輸出中顯示的埠僅為訪問埠。但設定為中繼且處於「notconnected」狀態的連線埠也會顯示在show vlan 輸出中。

• show vtp status — 此命令顯示有關VTP管理域、狀態和計數器的常規資訊。

3560# show vtp status VTP Version : 2 Configuration Revision : 0 Maximum VLANs supported locally : 1005 Number of existing VLANs : 6 VTP Operating Mode : Transparent VTP Domain Name : VTP Domain Name : VTP Pruning Mode : Disabled VTP V2 Mode : Disabled VTP Traps Generation : Disabled MD5 digest : 0x4A 0x55 0x17 0x84 0xDB 0x99 0x3F 0xD1 Configuration last modified by 10.1.1.1 at 0-0-00 00:00:00

3560# **ping 10.1.1.2** Type escape sequence to abort. Sending 5, 100-byte ICMP Echos to 10.1.1.2, timeout is 2 seconds: !!!!!

```
Success rate is 100 percent (5/5), round-trip min/avg/max = 1/1/4 ms 3560#
```

#### Catalyst 6500交換器

 show interfaces interface\_type module/porttrunk — 此命令顯示介面的TRUNK組態以及流量能 夠通過TRUNK傳輸的VLAN編號。

Cat6500# show interfaces fastethernet 3/1 trunk

| Port          | Mode                    | Encapsulation    | Status          | Native vlan   |
|---------------|-------------------------|------------------|-----------------|---------------|
| Fa3/1         | on                      | 802.1q           | trunking        | 1             |
| Port<br>Fa3/1 | Vlans allowed<br>1 4094 | l on trunk       |                 |               |
| Port<br>Fa3/1 | Vlans allowed<br>1-2    | l and active in  | management dor  | nain          |
| Port<br>Fa3/1 | Vlans in spar<br>1-2    | nning tree forwa | arding state an | nd not pruned |

• show interfacesinterface\_typemodule/portswitchport — 此命令顯示介面的交換機埠配置。 在 顯示中,檢查Operational Mode和Operational Trunk Encapsulation欄位。

```
cat6500# show interface fastethernet 3/1 switchport
Name: Fa3/1
Switchport: Enabled
Administrative Mode: trunk
Operational Mode: trunk
Administrative Trunking Encapsulation: dot1q
Operational Trunking Encapsulation: dot1q
Negotiation of Trunking: On
Access Mode VLAN: 1 (default)
Trunking Native Mode VLAN: 1 (default)
Voice VLAN: none
Administrative private-vlan host-association: none
Administrative private-vlan mapping: none
Administrative private-vlan trunk native VLAN: none
Administrative private-vlan trunk encapsulation: dot1q
Administrative private-vlan trunk normal VLANs: none
Administrative private-vlan trunk private VLANs: none
Operational private-vlan: none
Trunking VLANs Enabled: ALL
Pruning VLANs Enabled: 2-1001
Capture Mode Disabled
Capture VLANs Allowed: ALL
  • show vlan — 此命令會提供有關VLAN以及屬於特定VLAN的連線埠的資訊。
```

#### Cat6500# show vlan

 VLAN Name
 Status
 Ports

 1
 default
 active
 Fa3/2, Fa3/3, Fa3/4, Fa3/5

 Fa3/6, Fa3/7, Fa3/8, Fa3/9

| 2                            | VLAN0002                                                               | active                                           | Fa3/10,<br>Fa3/14,<br>Fa3/18,<br>Fa3/22,<br>Fa3/25,<br>Fa3/29,<br>Fa3/29,<br>Fa3/33,<br>Fa3/37,<br>Fa3/41,<br>Fa3/45 | Fa3/11,<br>Fa3/15,<br>Fa3/19,<br>Fa3/23,<br>Fa3/26,<br>Fa3/30,<br>Fa3/30,<br>Fa3/34,<br>Fa3/38,<br>Fa3/42,<br>Fa3/46 | Fa3/12,<br>Fa3/16,<br>Fa3/20,<br>Fa3/24<br>Fa3/27,<br>Fa3/31,<br>Fa3/35,<br>Fa3/39,<br>Fa3/43,<br>Fa3/47 | Fa3/13<br>Fa3/17<br>Fa3/21<br>Fa3/28<br>Fa3/32<br>Fa3/36<br>Fa3/40<br>Fa3/44<br>Fa3/48 |
|------------------------------|------------------------------------------------------------------------|--------------------------------------------------|----------------------------------------------------------------------------------------------------|----------------------------------------------------------------------------------------------------|----------------------------------------------------------------------------------------------------|----------------------------------------------------------------------------------------|
| 1002<br>1003<br>1004<br>1005 | fddi-default<br>token-ring-default<br>fddinet-default<br>trnet-default | act/unsuj<br>act/unsuj<br>act/unsuj<br>act/unsuj | p<br>p<br>p<br>p                                                                                                    | Fa3/40,                                                                                                    | Fa3/4/,                                                                                                  | Fa3/40                                                                                 |

!--- Output suppressed.

**註**:顯示的埠只是已配置為第2層非中繼(訪問)埠的那些埠。設定為中繼且處於「 notconnected」狀態的連線埠也會顯示在**show vlan** 輸出中。有關詳細資訊,請參閱<u>為</u>第*2層 交換配置LAN埠*中的*為第2層交換配置LAN介面*。

show vtp status — 此命令顯示有關VTP管理域、狀態和計數器的常規資訊。

|   | Cat6500# <b>show vtp status</b>  |    |                                         |
|---|----------------------------------|----|-----------------------------------------|
|   | VTP Version                      | :  | 2                                       |
|   | Configuration Revision           | :  | 0                                       |
|   | Maximum VLANs supported locally  | :  | 1005                                    |
|   | Number of existing VLANs         | :  | 6                                       |
|   | VTP Operating Mode               | :  | Transparent                             |
|   | VTP Domain Name                  | :  |                                         |
|   | VTP Pruning Mode                 | :  | Disabled                                |
|   | VTP V2 Mode                      | :  | Disabled                                |
|   | VTP Traps Generation             | :  | Disabled                                |
|   | MD5 digest                       | :  | 0xBF 0x86 0x94 0x45 0xFC 0xDF 0xB5 0x70 |
|   | Configuration last modified by 3 | 10 | .1.1.2 at 0-0-00 00:00:00               |
| • | pina                             |    |                                         |
|   | Cat6500# ping 10.1.1.1           |    |                                         |
|   | Type escape sequence to abort.   |    |                                         |

Sending 5, 100-byte ICMP Echos to 10.1.1.1, timeout is 2 seconds: !!!!! Success rate is 100 percent (5/5), round-trip min/avg/max = 1/1/4 ms

### 疑難排解

目前尚無適用於此組態的具體疑難排解資訊。有關中繼和802.1Q配置的常見問題,請參閱<u>使用</u> 802.1Q封裝和Cisco CatOS系統軟體的Catalyst 4500/4000、5500/5000和6500/6000系列交換機之 <u>間的中繼</u>文檔的<u>常見錯誤</u>部分。

## 相關資訊

- 使用 PortFast 和其他命令修復工作站啟動連線延遲
- Catalyst 3560系列交換器設定指南
- Catalyst 4500系列交換器設定指南
- Catalyst 6500系列交換器設定指南
- <u>思科技術支援與下載</u>

#### 關於此翻譯

思科已使用電腦和人工技術翻譯本文件,讓全世界的使用者能夠以自己的語言理解支援內容。請注 意,即使是最佳機器翻譯,也不如專業譯者翻譯的內容準確。Cisco Systems, Inc. 對這些翻譯的準 確度概不負責,並建議一律查看原始英文文件(提供連結)。